# PARTE S: Adjuntar comprobante de pago & Facturas

MÓDULO: CLARA

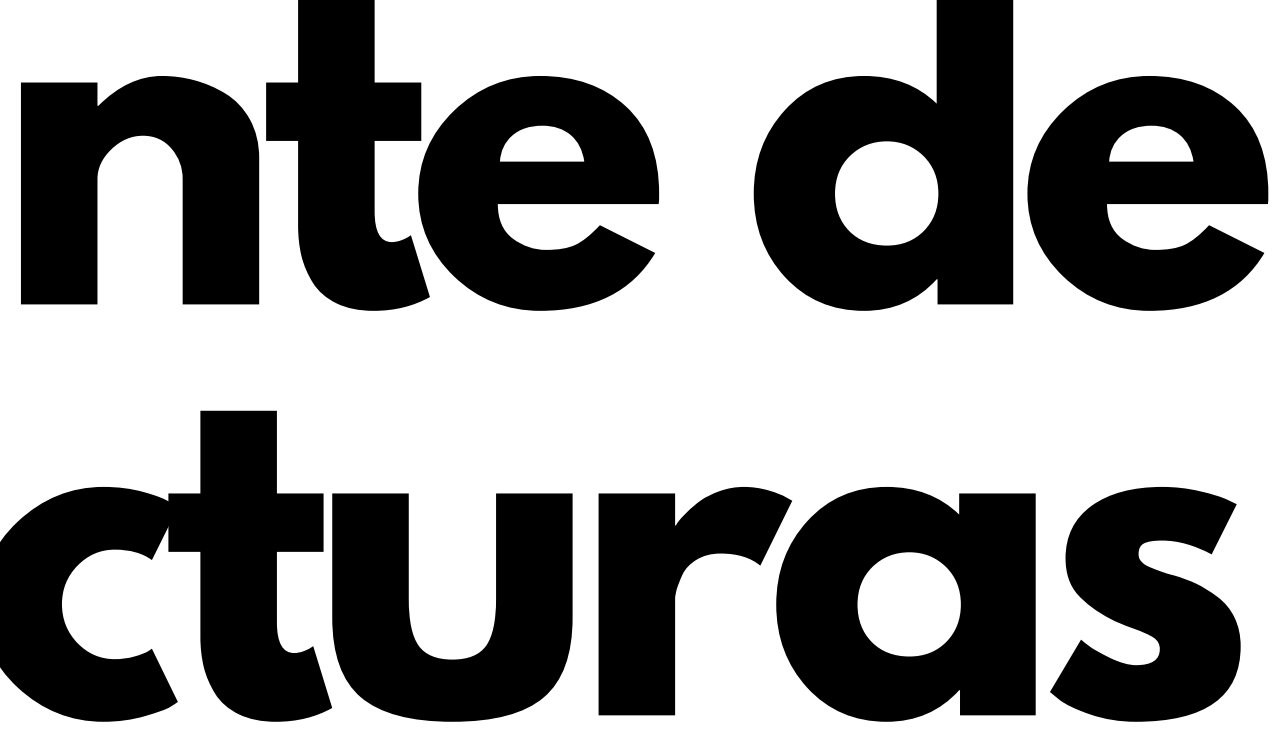

### **1** Seleccionar sección **Movimientos** 2 Seleccionar Eliminar filtros

| <b>O</b>               |                                                                                   |                                 | 🌐 Español 🗸 🎧 Ayuda 🧲 |                                            |                                |          |        |  |  |  |
|------------------------|-----------------------------------------------------------------------------------|---------------------------------|-----------------------|--------------------------------------------|--------------------------------|----------|--------|--|--|--|
| Cuenta                 | Movimientos                                                                       |                                 |                       |                                            |                                |          |        |  |  |  |
| ourtu                  | ansacciones                                                                       |                                 | Fechas                |                                            | Usuarios, grupos o ubicaciones | ~        |        |  |  |  |
| 🔂 Tarjetas<br>💦 Equipo | Gasto total<br>En proceso                                                         | Realizadas<br><b>En proceso</b> | )                     | Sin factura vinculada<br><b>En proceso</b> |                                | E Desc   | argar  |  |  |  |
| Pagos                  | Transacción                                                                       | Monto Fe                        | echa Nombre           | Categoría                                  | Tarjeta                        | Estado F | actura |  |  |  |
| Referidos              |                                                                                   |                                 |                       |                                            |                                |          |        |  |  |  |
|                        | Ingresa una nueva búsqueda                                                        |                                 |                       |                                            |                                |          |        |  |  |  |
|                        | Con los filtros seleccionados no hav transacciones realizadas<br>Eliminar filtros |                                 |                       |                                            |                                |          |        |  |  |  |

## Seleccionar el movimientos con comprobación pendiente

#### **Movimientos**

| Q Buscar por:                       |                               |                       | × Fecha            | S               |                                |                                  |        |
|-------------------------------------|-------------------------------|-----------------------|--------------------|-----------------|--------------------------------|----------------------------------|--------|
| sto total Realizadas 9,002.51 MXN 1 |                               | Sin factura vinculada |                    | E Descargar     |                                |                                  |        |
| Transacción                         | Monto                         | Fecha                 | Nombre             | Categoría       | Tarjeta                        | Estado                           | Factu  |
| WB WARNER BROS STUDIOS L            | \$9,002.51 MXN<br>GBP £397.50 | 28 Oct 2023           | Wendolin Luna Diaz | Entretenimiento | ₹ *0858                        | <ul> <li>Notificación</li> </ul> |        |
|                                     |                               |                       |                    | Т               | ransacciones por página 🛛 10 👻 | 1-1de1  <                        | < > >I |

# Seleccionar Subir archivo para dar de alta el comprobante de pago

| <b>C</b>      |                          |                |             |             |            |
|---------------|--------------------------|----------------|-------------|-------------|------------|
| Cuenta        | Movimientos              |                |             |             |            |
| → Movimientos | Movimentos               |                |             |             |            |
| Gestión       | Q Buscar por: Warner     |                |             | ×           | Fechas     |
| 🖬 Tarjetas    |                          |                |             |             |            |
| Pagos         | Gasto total              | Realiza        | adas        |             | S          |
| Servicios     | \$9,002.51 MXN           | 1              |             |             | 1          |
| Beneficios    |                          |                |             |             |            |
| P Referidos   | Transacción              | Monto          | Fecha       | Nombre      |            |
|               | WE WARNER BROS STUDIOS I | \$9,002.51 MXN | 28 Oct 2023 | Wendolin Lu | Se buscan  |
|               |                          | GBP £397.50    | 20 001 2020 | (           | que se pue |

#### Detalles del movimiento Este monto es solo una validación del comercio, espera 24 horas para ver su estado final. Reportar transacción factura vinculada Factura y recibo Adjunte una o varias facturas o recibos a esta transacción. Seleccione una sugerencia o suba un Categoría archivo. las facturas Ver sugerencias eden vincular 1<sup>↑</sup> Subir archivo Recibo Factura Sube tu documento Elegir archivos 1 Seleccionar si es O arrastra un archivo aquí factura o recibo lo Formatos compatibles: .pdf, .jpg, .jpeg y .png que estás dando de Tamaño max: 50 MB alta Comentario

Escribe un comentario

# **Listo** ya se visualiza el movimiento comprobando correctamente

| <b>C</b>                     |                               |                   |                   |                 |                    |                       | 🌐 Espa                          | añol 🗸 🔒 Ayuda                   | 🛕 Mi perfil |           |
|------------------------------|-------------------------------|-------------------|-------------------|-----------------|--------------------|-----------------------|---------------------------------|----------------------------------|-------------|-----------|
| Cuenta                       | Movimientos                   |                   |                   |                 |                    |                       |                                 |                                  |             |           |
| Gestión                      | Q Buscar por: Warner          |                   | X Fechas          |                 |                    |                       |                                 |                                  |             |           |
| Pagos  Servicios  Beneficios | Gasto total<br>\$9,002.51 MXN |                   |                   | Realizadas<br>1 |                    | Sin factura vinculada |                                 |                                  |             | Descargar |
| 😫 Referidos                  | Transacción                   |                   | Monto             | Fecha           | Nombre             | Categoría             | Tarjeta                         | Estado                           | Factu       | Т         |
|                              | WB WARNER BROS STUDIOS L      | \$9,002.<br>GBP £ | 51 MXN<br>£397.50 | 28 Oct 2023     | Wendolin Luna Diaz | Entretenimiento       | *0858                           | <ul> <li>Notificación</li> </ul> | 0           |           |
|                              |                               |                   |                   |                 |                    |                       | Transacciones por página 🛛 10 👻 | 1-1de1  <                        |             | -         |